## 「宿職人」サンプル版セットアップ例 (※製品版ご利用の方はサンプル版のダウンロードをしないで下さい)

※ご利用の OS (Windows) や InternetExplorer のバージョンにより表示は異なります。

| 【ダウンロードについて】                                                              | 送信 送信・分類… ドラフトとして保存 送信オブション… 🏱 🛛 🥜 署名 🛪 表示 マ オブション 🔻                                                                                                    |
|---------------------------------------------------------------------------|----------------------------------------------------------------------------------------------------|
| サンプル版請求フォームに必要事項を記入して<br>送信すると、ダウンロードアドレスが記載され                            | 宛先                                                                                                    |
| た返信メールが届きますのでダウンロードして<br>インストールしてください。                                    | 送信元 「宿職人」担当 〈yado@scmcorp.co.jp〉<br>宛元 ******@*******co.jp、<br>日行: 2014/08/27 09:18<br>什名: 田中棟、宿職人サンブル版ご請求ありがとうごさいます                                                                        |
| ※ファイルは <mark>3種類</mark> あります。<br>必ず全てのダウンロードを実行して下さい、                     | 田中太郎 様<br>こんにちせっこい。エート 「宮暁人」 担当の〇〇です                                                                                                    |
| ※Windows8/7/Vista/XP で使用できます。                                             | ************************************                                                                                                    |
| <u>この説明は上から順にお読み下さい。</u>                                                  | またホームページに記載されている動作環境以外では使用しないで下さい。保証いたしかねます。<br>★★1 宿職人 明細サンブルダウンロード<br>http://www.somcorp.co.jp/s<br>★★2 宿職人 商品メニューサンブルダウンロード<br>http://www.somcorp.co.jp/<br>data.EXE<br>data.EXE         |
| (注意)<br>サンプル版のデータは一部、製品版と異なります。<br>サンプルと製品版はほとんど同様の仕様ですが、<br>機能等が一部異なります。 | ★★3 宿職人システム サンブル版ダウンロード<br>http://www.scmcorp.co.jp/<br>★サンブル版ダウンロード方法はコチラをご覧ください<br>http://www.scmcorp.co.jp/yado/<br>★宿職人の簡単マニュアルはコチラをご覧ください<br>http://www.scmcorp.co.jp/yado/<br>tmp.pdf |
|                                                                           | お問い合わせ内容<br>法人・団体名 : 田中太郎<br>ご担当者名 : タナカタロウ<br>メールアドレス : ************************<br>電話番号 : 000-0000<br>お問い合わせ種類 : 無料サンブル版請求<br>内容 : ご要望などありましたらご記入ください<br>利用規約 : 同意する                      |

## 【ダウンロードの実行】

ダウンロードファイルを上から順番に 👌 ダウンロードの表示 - Internet Explorer - -ダウンロードして下さい。 ダウンロードの表示と追跡 ダウンロードの検索 地形 空前 このプログラムを実行した は保存しますか? setup\_yad....EXE 965 KB 実行 画面の表示はご使用の PC のバージョンにより 異なります。 (パターン1) 実行ボタンがある場合 この画面の場合は「実行」を押して下さい。 ☐ SmartScreen フィルターが無効になっています。 有効にする オプション(0) 一覧をクリア(L) 閉じる(C)

(パターン2)実行ボタンが無く、「詳細」が表示された場合 「詳細」をクリックし処理を進めます。

(パターン3)実行ボタンが無く、「操作」が表示された場合 「操作」をクリックして処理を進めます。

※ユーザーアカウント制御の確認画面が出た場合は、「はい」で変更を許可して下さい

## 【インストールの実行】

デスクトップ画面には

正常にダウンロードが終わるとインストールの画 面に変わります。画面の指示に従い「次へ」をク リックし処理を進めてください。

※「許諾」が有る場合もクリックして処理を進め ます。

インストールが終わったら「完了」をクリックし てインストールを完了して下さい。

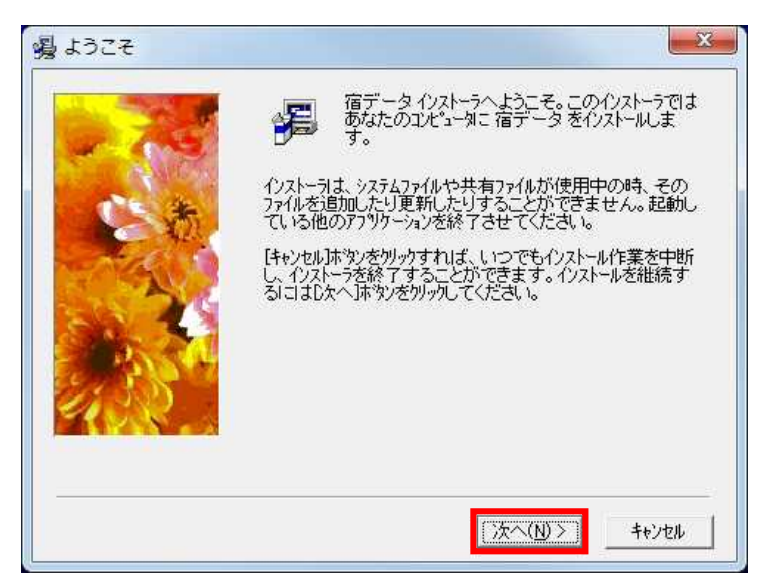

※ウイルス削除ソフトの許可が必要な場合があります。その場合は「許可」して処理を進めて下さい。

同様に残り2つのファイルをダウンロード・実行して下さい

3種類のダウンロードファイルのダウンロードが完了すると

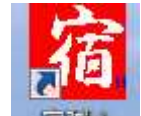

のアイコンが作成されます。

## 【宿職人サンプル版のセットアップ】

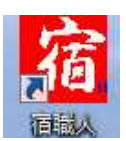

のアイコンをクリックして起動してください 確認画面は「OK」をクリックして下さい

| 環境設定78行( | こidキーと環境設定79    | 行にバージョン     | が入力されている   | ません |
|----------|-----------------|-------------|------------|-----|
| 環境設定79行( | ま 「2012.」 と入力して | て下さい (2012) | ッリース"でをりト) |     |
|          |                 |             |            |     |

「宿職人」メインメニューが開きます

7. フォルダー(データドライブ)をクリックして下さい。

| 現金出納帳、双方向                                             | ドージョンアップ   | オーダー                                         |
|-------------------------------------------------------|------------|----------------------------------------------|
| メインメニュー                                               | 商品管理       | 送り状                                          |
| 1. 明細· 売上伝票                                           | SCMサ<br>レス | ポートTEL 025-552-982<br><b>キュー(インターネット経由</b> ) |
| <ol> <li>3. 印字/処理(全体)</li> <li>4.「宿職人」予約フロ</li> </ol> | ント 会計      |                                              |
| 5. オプション                                              | 基本L<br>    | _AN<br>人¥s3wd¥<br>人¥s3WW¥                    |
|                                                       | -A)        | S3W/N2015                                    |

新規案内メッセージ(フォルダの作成)は 「OK」をクリックして下さい。

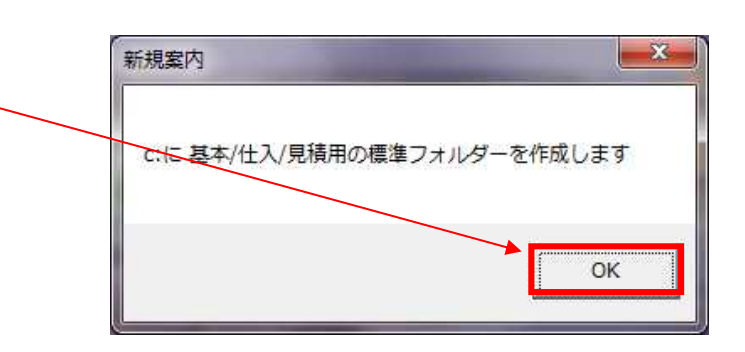

| 新損案内メッヤージ(環境設定)は | 新規案内                        |
|------------------|-----------------------------|
| 「いいえ」をクリックして下さい。 | 環境設定を行いますか<br>(はい(Y) いいえ(N) |

「宿職人」メインメニューに戻ります。

メインメニューの各ボタンが利用できる状態になり、セットアップ完了です。宿職人をお試しください。